# Postup instalace ovladače pro MDB moduly 868 MHz

1. Stáhnout ovladač na webu <u>www.maddeo-vodomery.cz</u> v záložce PŘIHLÁŠENÍ naleznete tlačítko OVLADAČ

2. V počítači vyhledejte místo kam jste ovladač stáhli a proveď te instalaci. Uvidíte adresář

## VCP\_Setup

a podle verze Vašeho počítače (32 nebo 64 bitů) vyberte příslušný SETUP.EXE

| VCP_Setup                | Dnes 10:24              |
|--------------------------|-------------------------|
| readme.txt               | 23. července 2010 23:03 |
| VCP_V1.3.1_Setup_x64.exe | 23. července 2010 23:10 |
| VCP_V1.3.1_Setup.exe     | 23. července 2010 23:08 |
| version.txt              | 23. července 2010 22:36 |

Ovladač instalujte podle pokynů na obrazovce. Výsledkem správné instalace je potvrzení instalace:

| Pruvodce instalaci ovladace za | Dokončení Průvodo<br>zařízení                                                                           | ce instalací ovladače                                                         |
|--------------------------------|----------------------------------------------------------------------------------------------------|-------------------------------------------------------------------------------|
|                                | Ovladače byly do počítače nain<br>Nyní můžete zařízení připojit k<br>obdrželi pokyny k instalaci, nejpi | stalovány úspěšně.<br>počítači. Pokud jste se zařízením<br>ve si je přečtěte. |
|                                | Název ovladače<br>✓ STMicroelectronics (usb                                                             | Stav<br>Připraveno k použití                                                  |
|                                | < Zpět                                                                                                  | Dokončit Zrušit                                                               |

3. Provedeme aktualizaci ovladačů odečtového zařízení ve SPRAVCI ZAŘÍZENÍ TENTO POČÍTAČ-SPRAVOVAT

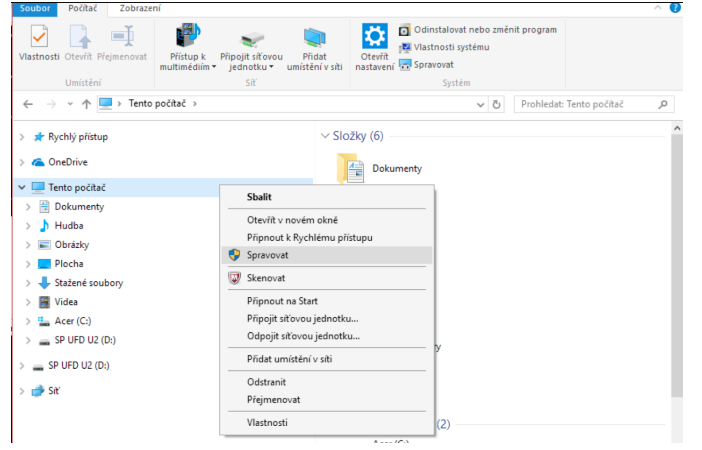

## SPRÁVCE ZAŘÍZENÍ Musíme provést aktualizaci dvou položek Wireless WACO

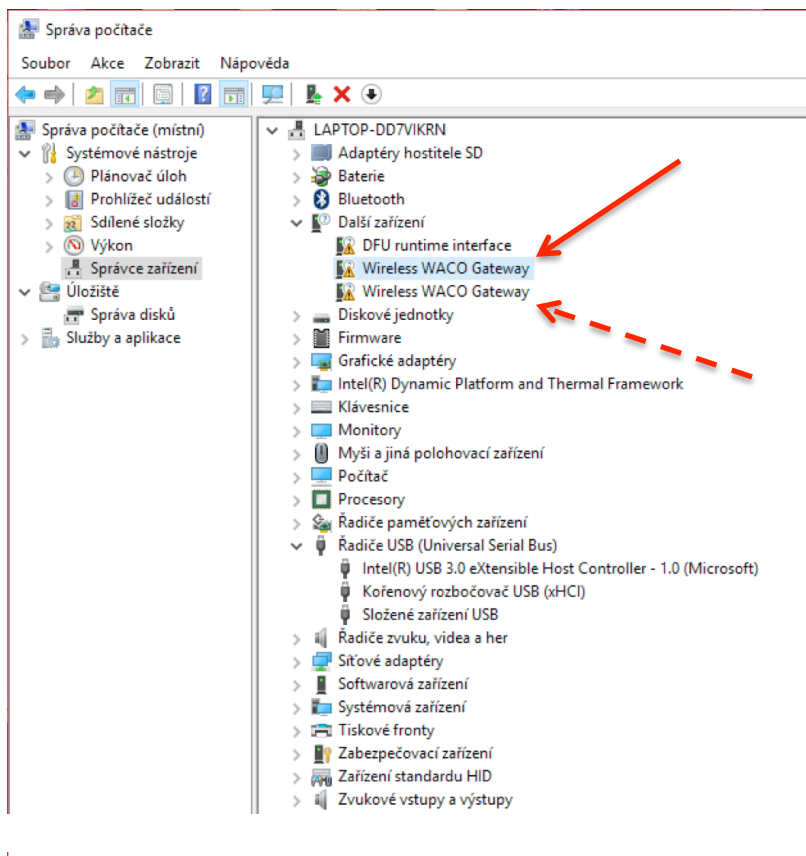

#### 🛃 Správa počítače

| Soubor Akce Zobrazit Náp                               | ověda                                                     |                               |
|--------------------------------------------------------|-----------------------------------------------------------|-------------------------------|
| 🗢 🄿 🞽 🖬 🗐 🖉 🖬                                          | 💭 🛃 🗙 🖲                                                   |                               |
| Správa počítače (místní)                               | LAPTOP-DD7VIKRN      Adaptény bostitele SD                |                               |
| > Plánovač úloh                                        | > 🗃 Baterie                                               |                               |
| > B Prohlížeč událostí > Sdílené složky                | <ul> <li>Bluetooth</li> <li>Další zařízení</li> </ul>     |                               |
| > 🔊 Výkon                                              | DFU runtime interface                                     |                               |
| <ul> <li>Správce zařízení</li> <li>Éložiště</li> </ul> | Wireless WACO Gatew Al                                    | ktualizovat software ovladače |
| 📻 Správa disků                                         | > Diskové jednotky Za                                     | akázat                        |
| > 🛃 Služby a aplikace                                  | > Firmware Or                                             | dinstalovat                   |
|                                                        | > 🔙 Grafické adaptéry<br>> 🏣 Intel(R) Dynamic Platform Vy | /hledat změny hardwaru        |
|                                                        | Klávesnice     Monitory                                   | astnosti                      |
| l                                                      | Mvši a jiná polohovací zařízení                           |                               |

#### Vyhledač ovladač v počítači

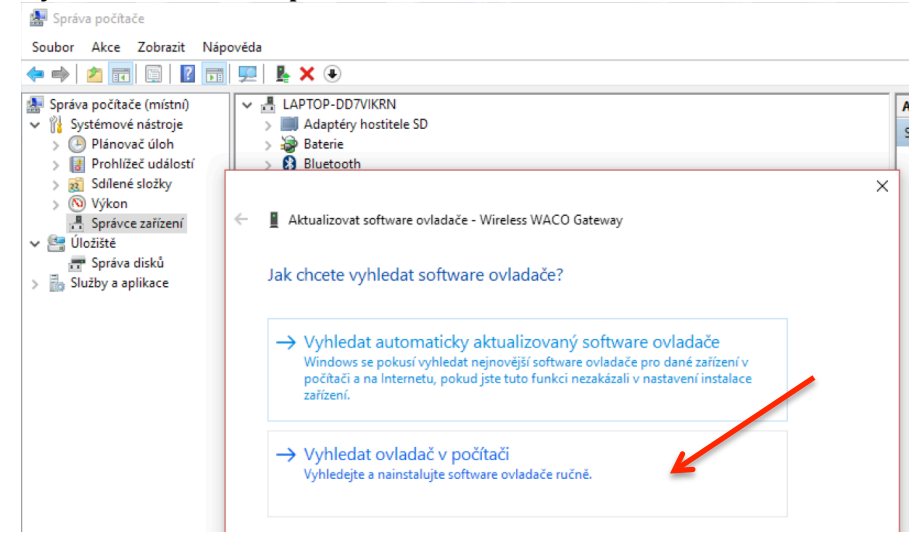

## Vybrat ovladač ze seznamu

| 🛃 Správa počítače                                                                                                    |                                                                                                    |   |
|----------------------------------------------------------------------------------------------------|----------------------------------------------------------------------------------------------------|---|
| Soubor Akce Zobrazit Náp                                                                                                    | pověda                                                                                                    |   |
| 🔶 🧼 🖄 📰 🗐 🔡 🖬                                                                                                    | I 🛒 🖡 🗙 €                                                                                                    |   |
| <ul> <li>Správa počítače (místní)</li> <li>Šystémové ňáštroje</li> <li>O Plánovač úloh</li> <li>Prohlížeč událostí</li> <li>J Prohlížeč událostí</li> <li>J Stilené složky</li> <li>Výkon</li> <li>Šprávce zařízení</li> <li>Správa disků</li> <li>Služby a aplikace</li> </ul> |                                                                                                    | × |
|                                                                                                    | Včetné podsložek     Výbrat ovladač ze seznamu     Tento seznam zobrazí instalovaný software ovladače kompatibilní se zařízením a     software všech ovladačů ve stejné kategorii jako zařízení. |   |
|                                                                                                    | Dalši Zruš                                                                                                    | π |
|                                                                                                    | II / II LTUKOTCTSUPY UTISUPY                                                                                                    |   |

## Zobrazit všechna zařízení

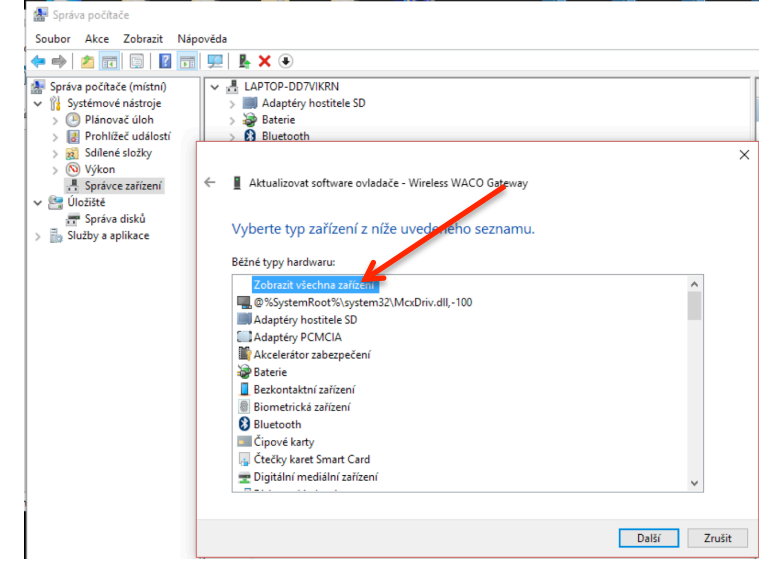

## Najít položku STM Electronic

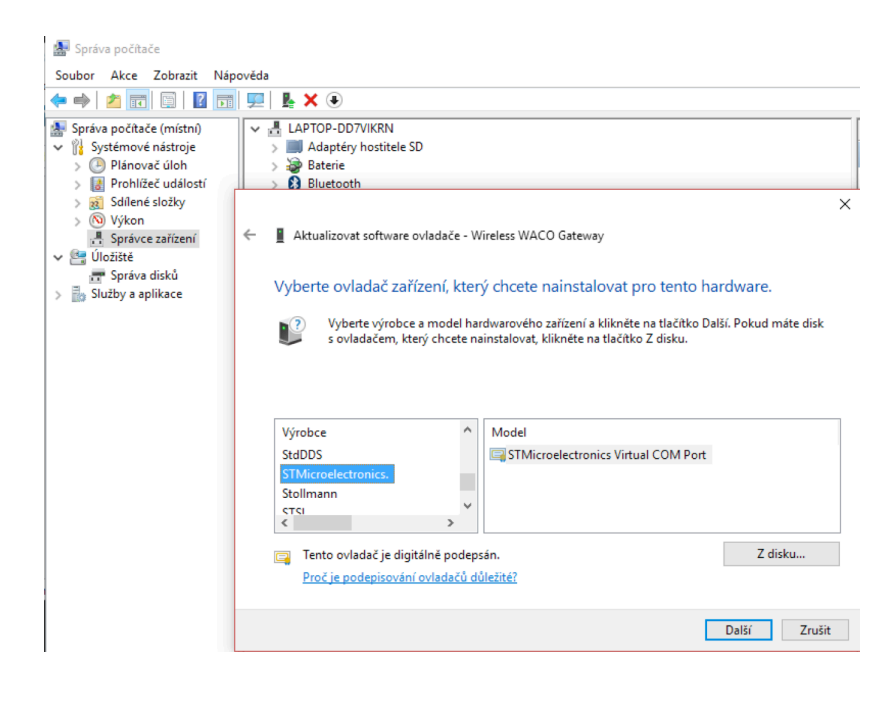

Výsledkem úspečné aktualizace ovladače zařízení je POTVRZOVACÍ OKNO

| 🜆 Správa počítače                                                                                                    |                                                                                                    |      |
|----------------------------------------------------------------------------------------------------|----------------------------------------------------------------------------------------------------|------|
| Soubor Akce Zobrazit Náp                                                                                                    | pověda                                                                                                    |      |
| 🔶 🤿 🖄 📰 🔛 🖉 📻                                                                                                    | I 💯 I 🖳 🗙 €                                                                                                    |      |
| <ul> <li>Správa počítače (místní)</li> <li>Šystémové nástroje</li> <li>Plánovač úloh</li> <li>Plánovač úloh</li> <li>Solice udilostí</li> <li>Solice udilostí</li> <li>Solice udilostí</li> <li>Výkon</li> <li>Solice udilostí</li> <li>Víkon</li> <li>Solice udilostí</li> <li>Solice udilostí</li></ul> | <ul> <li>LAPTOP-DD7VIKRN </li> <li>Adaptéry hostitele SD </li> <li>Bluetooth</li> </ul> Aktualizovat software ovladače - STMicroelectronics Virtual COM Port (COM4) Systém Windows úspěšně aktualizoval software ovladače. Instalace ovladače zařízení byla dokončena: STMicroelectronics Virtual COM Port | ×    |
|                                                                                                    | Zav                                                                                                    | rřít |

## 4. TENTO POSTUP PROVEĎTE SHODNĚ OBĚ položky Wireless WACO

Potom ve SPRÁVCI ZAŘÍZENÍ uvidíte okno, které potvrzuje správnost aktualizace zařízení

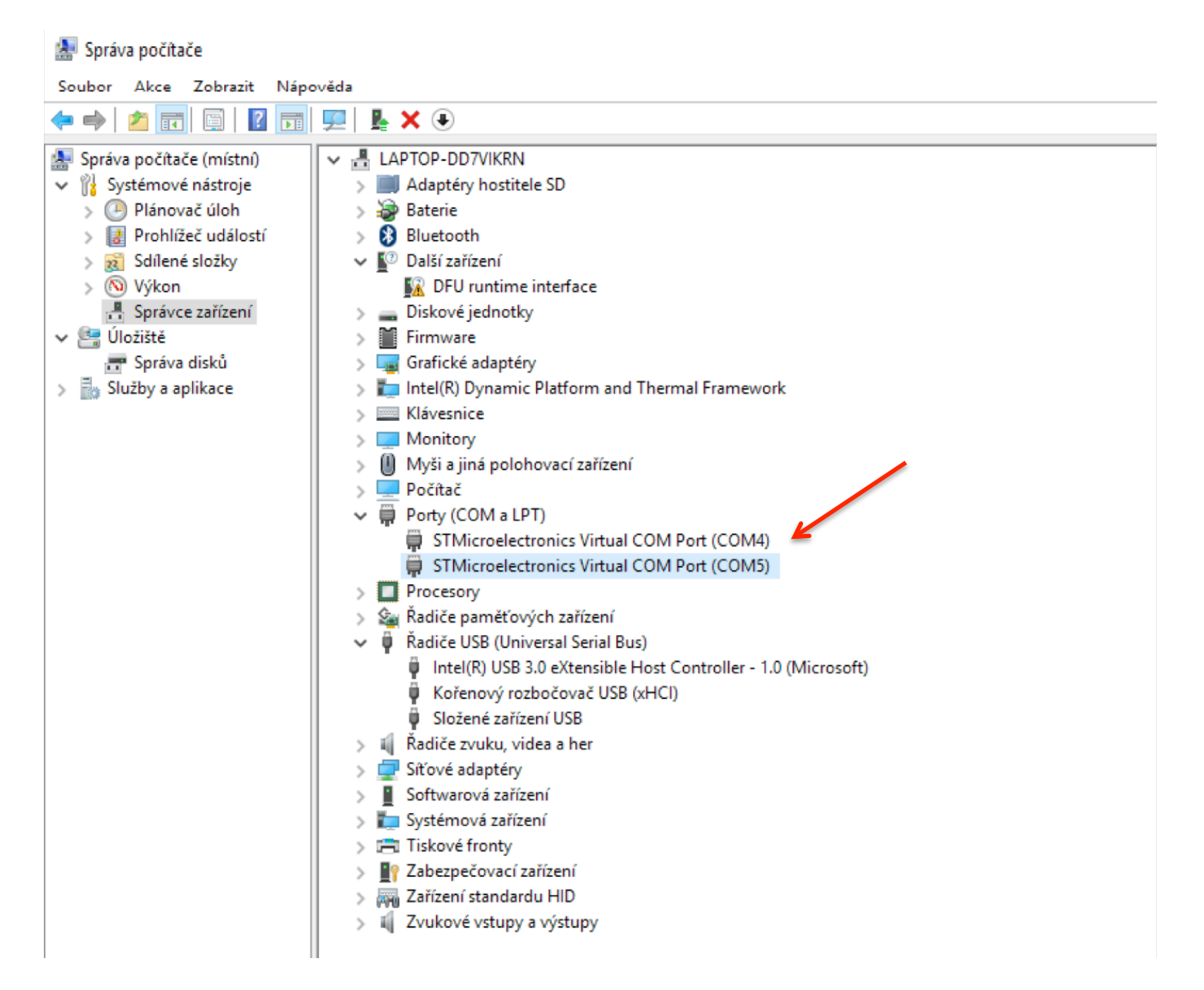

## 5. V odečítacím programu je třeba SPÁROVAT porty

🗤 Walk by odečty

V záložce SOUBOR klikneme na NATAVIT KOMUNIKACI a vybereme port který je shodný s portem v dolní částí odečítacího programu (v našem případě musíme vybrat port COM4, protože v dolní části je COM4.

| Soubor Log O programu                                                             |                       |                 |                  |
|-----------------------------------------------------------------------------------|-----------------------|-----------------|------------------|
| Načíst soubor                                                                     |                       |                 | Idečíst moduly   |
| Nastavit komunikaci                                                               | Ulice                 | č.p.            | Město            |
| Exit                                                                              |                       |                 |                  |
|                                                                                   |                       |                 |                  |
|                                                                                   |                       |                 |                  |
|                                                                                   |                       |                 |                  |
|                                                                                   |                       |                 |                  |
| Walk by odečty                                                                    |                       |                 | - 🗆 X            |
| Aktivovat odečty         Spuštěno :         29.12.2017 10.47:03         Odečíst n | noduly Uložit tabulku | 1               |                  |
| Č.bytu Jméno Příjmení Ulice č.p. Měs                                              | sto Typ '             | √ýr.číslo Datum | n odečtu Hodna 🔨 |
| Zvolte seriový port                                                               | F .                   |                 |                  |
| Port: CDM4                                                                        | F                     |                 |                  |
| COM4                                                                              |                       |                 |                  |
|                                                                                   | F F                   |                 |                  |
| Nastavit Zavřít                                                                   | F                     |                 |                  |
|                                                                                   | <u>_</u> !            |                 | >                |
| Master Počet měřidel : 69 COM4 OFFLINE                                            |                       | Odečte          | ených: 0 10:47:2 |

# Poté AKTIVUJEME ODEČTY zakliknutím v horní části

| 🖏 Walk by odečty              |                     |      |                |             |            | _            | ×       |
|-------------------------------|---------------------|------|----------------|-------------|------------|--------------|---------|
| Soubor Log Oprogramu          |                     |      |                |             |            |              |         |
| Aktivovat odečty 🔽 Spuštěno : | 29.12.2017 10:47:38 |      | Odečíst moduly | Uložit tabu | ku         |              |         |
| Č.bytu Jméno Příjmení         | Ulice               | č.p. | Město          | Тур         | Výr. číslo | Datum odečtu | Hodnc 🔨 |

## a změní se v dolní liště stav OFFLINE na stav ONLINE

| <      | Dimonité           | Elabraciale á | 677    | Erődak Műak | CD DME TOD | 1010006007 |               | >       |   |
|--------|--------------------|---------------|--------|-------------|------------|------------|---------------|---------|---|
| Master | Počet měřidel : 69 | COM4          | ONLINE |             |            |            | Odečtených: 0 | 10:47:4 | 2 |

## Instalace ovladače a aktualizace ovladače zařízení je tímto u konce.

Vytvořeno dne 10.12.2017